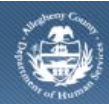

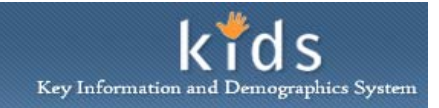

# Non-Referred Provider Service Log – Job Aid

Non-Referred Service providers use the Service Log screen to record hours/units of service they have provided for each client. This information documented on this screen will become the invoice in which the Provider is paid from.

## Tips

It is recommended that providers update KIDS with the same frequency they update their current spreadsheets. The time period for completing the Service Log screen is at the discretion of the provider. It can be completed daily, weekly or monthly. The reporting period used must be maintained for the entire month of reporting, for all clients associated to the provider. Providers should not mix reporting times in a given month. Changing between reporting time periods is to be done at the beginning of a month.

### Access the Service Log screen

| y Services<br>Service Log<br>Client ID |                   |                       |                    |
|----------------------------------------|-------------------|-----------------------|--------------------|
| Client ID                              |                   |                       |                    |
| Client ID                              |                   |                       |                    |
| 962248                                 | Client Name       | Provider Name         | Last Service Date▲ |
|                                        | Kristina Phillips | Mary Duwayne Edge-Pad | 11/02/2011         |
|                                        |                   |                       |                    |
|                                        |                   |                       |                    |
| Client Type                            |                   |                       |                    |
|                                        | Hank Toon-        |                       |                    |

1. Navigate to the *My Services* screen

## a. Organizer tab > My Non-Referred Services

- 2. Highlight the client of interest in the *Service Log* grid.
- 3. Click the [Show] button to bring the client in focus and display the Service Log screen.
- 4. Click the **[New]** button to document a *Service Log* entry.

| ition Service Log TAN                                                                                        | - 1                                                                                                    | pse Provider Admin Services                                                                                                 |                                                                                                    |                                                                                                    |                                                                                                    |                                                                                                    |  |
|----------------------------------------------------------------------------------------------------|----------------------------------------------------------------------------------------------------|----------------------------------------------------------------------------------------------------|----------------------------------------------------------------------------------------------------|----------------------------------------------------------------------------------------------------|----------------------------------------------------------------------------------------------------|----------------------------------------------------------------------------------------------------|--|
| Complex Los                                                                                                  | FI                                                                                                    |                                                                                                    |                                                                                                    |                                                                                                    |                                                                                                    |                                                                                                    |  |
| Depotes Required F                                                                                           | ields ** Denotes H                                                                                         | alf-Mandatony Fields = #Denotes AFCARS Fields                                                                               |                                                                                                    |                                                                                                    |                                                                                                    |                                                                                                    |  |
| Service Log                                                                                                  | ields belietes i                                                                                           |                                                                                                    |                                                                                                    |                                                                                                    |                                                                                                    |                                                                                                    |  |
| Total Units                                                                                                  |                                                                                                    |                                                                                                    |                                                                                                    |                                                                                                    |                                                                                                    |                                                                                                    |  |
| 1.5                                                                                                    |                                                                                                    |                                                                                                    |                                                                                                    |                                                                                                    |                                                                                                    |                                                                                                    |  |
| Service Summar                                                                                               | y                                                                                                    |                                                                                                    |                                                                                                    |                                                                                                    |                                                                                                    |                                                                                                    |  |
| Date▲                                                                                                    | Client                                                                                                    | Service                                                                                                    | Unit Type                                                                                                    | Unit Pr                                                                                                    | ogram Type                                                                                                    | STATUS                                                                                                    |  |
| 6/6/2011<br>2:00:00 PM                                                                                       | LESLIE HILL                                                                                                | Counseling Services/Counseling Setting/Family<br>Counseling/Cultural Consultants                                            | Unit (.5 Hour)                                                                                                    | 3 AR                                                                                                    | ιT                                                                                                    |                                                                                                    |  |
|                                                                                                    |                                                                                                    |                                                                                                    |                                                                                                    |                                                                                                    |                                                                                                    |                                                                                                    |  |
|                                                                                                    |                                                                                                    |                                                                                                    |                                                                                                    |                                                                                                    |                                                                                                    |                                                                                                    |  |
|                                                                                                    |                                                                                                    |                                                                                                    |                                                                                                    |                                                                                                    |                                                                                                    |                                                                                                    |  |
|                                                                                                    |                                                                                                    |                                                                                                    |                                                                                                    |                                                                                                    |                                                                                                    |                                                                                                    |  |
|                                                                                                    |                                                                                                    |                                                                                                    |                                                                                                    |                                                                                                    |                                                                                                    |                                                                                                    |  |
| Service Detail                                                                                               |                                                                                                    |                                                                                                    |                                                                                                    |                                                                                                    |                                                                                                    |                                                                                                    |  |
| Service Detail                                                                                               |                                                                                                    |                                                                                                    | Time*                                                                                                    | AM/PM*                                                                                                    |                                                                                                    |                                                                                                    |  |
| Service Detail<br>Date*                                                                                      |                                                                                                    |                                                                                                    | Time*                                                                                                    | AM/PM*                                                                                                    |                                                                                                    |                                                                                                    |  |
| Service Detail<br>Date*<br>Client*<br>LESLIE HILL (9608                                                      | 74)                                                                                                    |                                                                                                    | Time*                                                                                                    | AM/PM*                                                                                                    |                                                                                                    | _                                                                                                    |  |
| Service Detail<br>Date*<br>Client*<br>LESLIE HILL (9608<br>Service*                                          | 74)                                                                                                    |                                                                                                    | Time*                                                                                                    | AM/PM*                                                                                                    |                                                                                                    |                                                                                                    |  |
| Service Detail Date* Client* LESLIE HILL (9608 Service* Program*                                             | 74)                                                                                                    |                                                                                                    | Time*                                                                                                    | AM/PM*                                                                                                    |                                                                                                    |                                                                                                    |  |
| Service Detail Date* Client* LESLIE HILL (9608 Service* Program*                                             | 74)                                                                                                    |                                                                                                    | Time*                                                                                                    | AM/PM*                                                                                                    |                                                                                                    |                                                                                                    |  |
| Service Detail<br>Date"<br>Client"<br>LESLIE HILL (9608<br>Service"<br>Program "<br>Facilities"              | 74)                                                                                                    |                                                                                                    | Time*                                                                                                    | AM/PM*<br>                                                                                                    |                                                                                                    |                                                                                                    |  |
| Service Detail Date* Client* LESLIE HILL (9608 Service* Program* Facilities* Unit Type*                      | 74)                                                                                                    |                                                                                                    | Time*                                                                                                    | AM/PM*                                                                                                    |                                                                                                    |                                                                                                    |  |
| Service Detail<br>Date"<br>Client"<br>LESLIE HILL (9608<br>Service"<br>Program"<br>Facilities"<br>Unit Type" | 74)                                                                                                    | -<br>-                                                                                                    | Time*                                                                                                    | AM/PM*                                                                                                    |                                                                                                    |                                                                                                    |  |
|                                                                                                    | Total Units           1.5           Service Summar           Date▲           6/6/2011           2:00:00 PM | Total Units       1.5       Service Summary       Date ▲     Client       6/6/2011     LESLTE HILL       ▶     Organization | Date ▲     Client     Service       6/6/2011     Counseling Services/Counseling Setting/Family       >     Counseling/Cultural Consultants | Date▲     Client     Service     Unit Type       6/6/2011     Counseling Services/Counseling Setting/Family     Unit (.5 Hour)       ▶     Counseling/Cultural Consultants     Unit (.5 Hour) | Total Units       1.5       Service Summary       Date ▲     Client       Services/Courseling Services/Courseling Setting/Family       Unit Type       Unit C.S Hour)       3       AP | Total Units           Service Summary           Date A         Client         Service         Unit Type         Unit Program Type           6/6/2011         2:00:00 PM         LESLIE HILL         Counseling/Services/Counseling Setting/Family         Unit (.5 Hour)         3         ART |  |

- 1. The *Total Units* field in the *Service Log* section displays the total number of units documented.
- 2. The Service Summary grid lists the Service Log entries that have been made.
- 3. Complete the fields in the Service Detail section.
  - *i.* TIP: The screen is completed in a "waterfall" order. Fields are dependent on each other and are to be completed in a left to right, top to bottom order. Once a field is completed it will activate the corresponding options for the following field.
  - a. Enter the *Date* of the service.
  - b. Enter the *Time* the service started.
  - c. Select AM or PM.
  - d. The name of the client in focus is displayed in the *Client* field.
  - e. Select the Service.
    - *i.* TIP: The Service drop list will display only services you are contracted to provide. This information is documented in MPER as a Contracted Service.
  - f. Select the *Program*.
    - *i.* TIP: The Program information is documented on the Allocation Statement in MPER and is maintained by DHS.
  - g. Select the Facility.
  - h. Select the Unit Type.
    - *i.* TIP: The Unit Type is documented on the Allocation Statement in MPER and is maintained by DHS.
  - i. Enter the number of units of *Service* the client received.
  - j. Enter narrative Comments.
- 4. Click the [Save] button to save your entries.
- 5. A Service Log entry can be voided by clicking the [Void] button.

#### For more information...

For assistance, please contact the Allegheny County Service Desk at <u>servicedesk@alleghenycounty.us</u> or 412-350-4357 (Option 2 for DHS). To access the Self Service Tool go to <u>http://servicedesk.alleghenycounty.us</u>.

This Job Aid and additional user materials are located on the DHS Amazon site at <a href="http://dhswbt.s3.amazonaws.com/KIDSJobAids/index.html">http://dhswbt.s3.amazonaws.com/KIDSJobAids/index.html</a>.